## **AKEEBA BACKUP - SAUVEGARDE DE SITE LOCAL**

Microsann'

sous 🔀 XAMPP et 🔀 4.0 Joomla 4

version 1

### **SUJET TRAITÉ**

Après avoir installé et configuré Akeeba Backup (core 9.2.0), on va examiner comment créer une archive « .jpa » d'un site local Joomla

#### **PROCÉDURE**

- 1. Se connecter à l'interface d'administration Joomla! (Back-end) du site à sauvegarder
- 2. À gauche de l'écran, ouvrir le menu « Composants », dérouler le lien « Akeeba backup for Joomla », cliquer sur « Control Panel »,
- l'ensemble des panneaux de navigation du « One-click Backup »s'affiche
  - On ne touchera pas aux panneaux inférieurs :
    « Troubleshooting » et « Include and Exchange Information »
  - Dans « Basic Operations », cliquer sur le bouton « Backup Now »

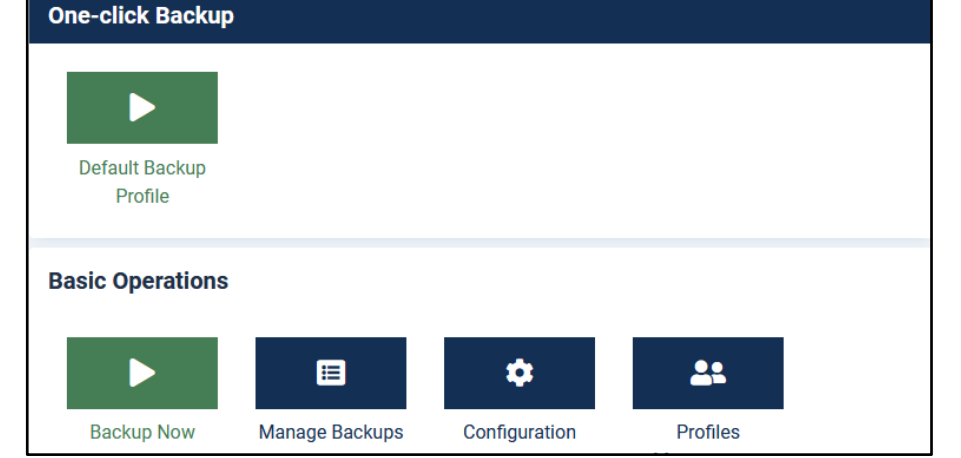

• la page « Start a new backup » s'affiche

| Start a new backup                                       |                                                                                                    |       |  |  |  |
|----------------------------------------------------------|----------------------------------------------------------------------------------------------------|-------|--|--|--|
|                                                          |                                                                                                    |       |  |  |  |
| Akeeba Backup may not work as expected                   |                                                                                                    |       |  |  |  |
| Akeeba Backup detected the following potential problems: |                                                                                                    |       |  |  |  |
| C Default output directory in use                        |                                                                                                    |       |  |  |  |
|                                                          |                                                                                                    |       |  |  |  |
|                                                          |                                                                                                    |       |  |  |  |
| Active Profile: #1 #1. Default Backup Profile            | × ¥                                                                                                    |       |  |  |  |
| Short description                                        | Backup taken on Mercredi 9 Février 2022 17:09 UTC                                                                                           |       |  |  |  |
|                                                          | This will appear in the Manage Backups page for your convenience.                                                                           |       |  |  |  |
| Backup comment                                           | sauvegarde J4 voyages 9/02/2022                                                                                                    | _     |  |  |  |
|                                                          |                                                                                                    |       |  |  |  |
|                                                          |                                                                                                    |       |  |  |  |
|                                                          |                                                                                                    |       |  |  |  |
|                                                          | This will appear in both the Manage Backups page and inside the backup archive (in the installation/README.html file) for your convenience. | _///. |  |  |  |
|                                                          |                                                                                                    |       |  |  |  |
|                                                          | Backup Now! C Restore default                                                                                                    |       |  |  |  |

• Dans la zone de texte « **Backup comment** » taper un commentaire de sauvegarde. Par exemple : sauvegarde de *nomdusite* du jj/mm/aaaa

# **AKEEBA BACKUP - SAUVEGARDE DE SITE LOCAL**

Microsann'

sous 🔀 XAMPP et 🔀 4.0 Joomla 4

version 1

4. Cliquer sur le bouton « Backup Now » le processus de sauvegarde va se dérouler :

| Please <b>DO NOT</b> browse to another page, switch to another browser tab / window, or switch to a different application unless you see a completion or error message. Make sure your device does not go into sleep mode while the backup is in progress. |
|----------------------------------------------------------------------------------------------------|
| Backup Progress                                                                                                    |
| Initialising backup process                                                                                                    |
| Embedding the installer in the archive                                                                                                    |
| Backing up databases                                                                                                    |
| Backing up files                                                                                                    |
| Finalising the backup process                                                                                                    |
| C:/xampp/htdocs/J4/administrator/language/fr-FR                                                                                                    |
| 74%                                                                                                    |
| Last server response 0s ago                                                                                                    |
|                                                                                                    |
| Tired of seeing this page? You can automate your backups with Akeeba Backup Professional.                                                                                                    |
|                                                                                                    |

5. À la fin de la sauvegarde, le message ci-dessous s'affiche :

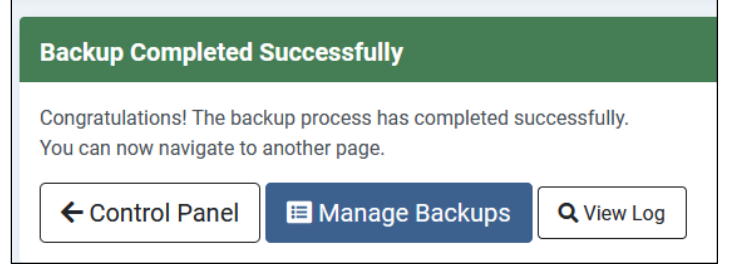

- 6. Cliquer sur le bouton « Manage Backups »
- 7. La page suivante s'affiche :

| ID | Frozen | Description                                                                                                    | Profile                                        | Status | Manage & Download   |  |
|----|--------|----------------------------------------------------------------------------------------------------|------------------------------------------------|--------|---------------------|--|
| 4  | ١      | ➡ Backup taken on Jeudi 10 Mars 2022 16:05 UTC       ➡ 10-03-2022     ➡ 00:02:50     ➡ 94.68 MB       UTC     ➡ 01-03-2022     ➡ 01-03-2022 | #1. Default Backup Profile<br>Full site backup | 0      | Download Q View Log |  |

8. Pour récupérer l'archive cliquer sur « Download »,

Le message d'alerte suivant s'affiche :

« Le téléchargement via votre navigateur peut corrompre les fichiers

|    | Downloading through your browser may corrupt the files                                                              |  |  |
|----|----------------------------------------------------------------------------------------------------|--|--|
| et | We recommend closing this dialog and using FTP in sinary transfer mode or SFTP to download your<br>backup archives. |  |  |
|    | Download                                                                                                    |  |  |

Nous vous recommandons de fermer cette boîte de dialogue d'utiliser FTP en mode de transfert binaire ou SFTP pour télécharger vos archives de sauvegarde »

Nota :

La seule méthode garantie de télécharger nos archives de sauvegarde sans erreur est d'utiliser FTP ou SFTP en mode de transfert BINAIRE, par exemple avec **WINSCP** Tout autre élément peut potentiellement CORROMPRE nos archives de sauvegarde

Cette méthode recommandée pour un site distant ou pour une grosse archive à transférer, peut être utilisée en local

×

# **AKEEBA BACKUP - SAUVEGARDE DE SITE LOCAL**

| Microsann'                     |              | sous 🔀 XAMPP et <sup>X 4.0</sup> Joomla 4                                                 | version 1                      |
|--------------------------------|--------------|-------------------------------------------------------------------------------------------|--------------------------------|
| 9. En cliquant<br>d'archive de | sur Download | on <b>ouvre une fenêtre contextuelle qui permet de 1</b><br>ment depuis notre navigateur. | télécharger le ou les fichiers |

10. L'archive jpa qui représente la sauvegarde des fichiers et de la base de données du site sauvegardé doit être ensuite stockée dans un dossier de son ordinateur

#### DOSSIER DE STOCKAGE DES ARCHIVES « .JPA »

Pour un site hébergé sur « localhost », les archives sont stockées par Akeeba Backup dans : OS(C : ) / xampp / hddocs / nomdusite / administrator / components / com\_akeebabackup / backup

#### L'archive a pour extension « .jpa »

C'est ce fichier qui a été précédemment sauvegardé

> OS (C:) > xampp > htdocs > J4 > administrator > components > com\_akeebabackup > backup

| Nom                                                    | Modifié le       | Туре             | Taille    |
|--------------------------------------------------------|------------------|------------------|-----------|
| htaccess                                               | 07/03/2022 10:31 | Fichier HTACCESS | 1 Ko      |
| 🛃 akeeba.backend.1.log.php                             | 23/11/2021 11:23 | Fichier PHP      | 5 967 Ko  |
| 🛃 akeeba.backend.id-20220209-171228-759915.log.php     | 09/02/2022 18:15 | Fichier PHP      | 6 059 Ko  |
| 🛃 akeeba.backend.id-20220310-160716-136928.log.php     | 10/03/2022 17:10 | Fichier PHP      | 6 170 Ko  |
| 🔠 akeeba.log.php                                       | 10/03/2022 17:28 | Fichier PHP      | 2 Ko      |
| index.htm                                              | 07/03/2022 10:31 | Firefox HTML Doc | 1 Ko      |
| index.html                                             | 07/03/2022 10:31 | Firefox HTML Doc | 1 Ko      |
| 🔠 index.php                                            | 07/03/2022 10:31 | Fichier PHP      | 1 Ko      |
| site-localhost-20220310-160716utc-GgoVSoy25VX1W_yh.jpa | 10/03/2022 17:10 | Fichier JPA      | 96 949 Ko |
| web.config                                             | 07/03/2022 10:31 | XML Configuratio | 2 Ko      |